### UpToDate Anywhereアカウント作成・維持の流れ

次の手順でアカウントを作成・維持して頂きます

学内のネットワークからUpToDateにアクセスします
 (画面右上に「Saitama Medical University Library」と表示されます。)

②「登録」から、アカウントを作成します。

③ 90日に一度は施設の中からご自身のアカウントでログインすることでその後 もアカウントが利用できます

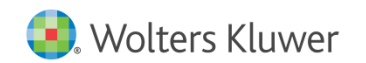

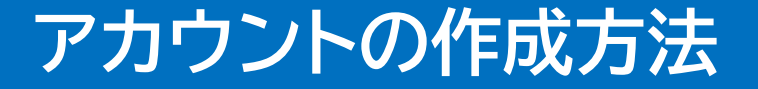

# 新規のアカウント作成は 学内ネットワークに接続しているパソコン、 タブレット、スマートフォンで行います。

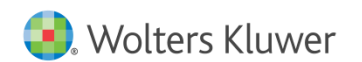

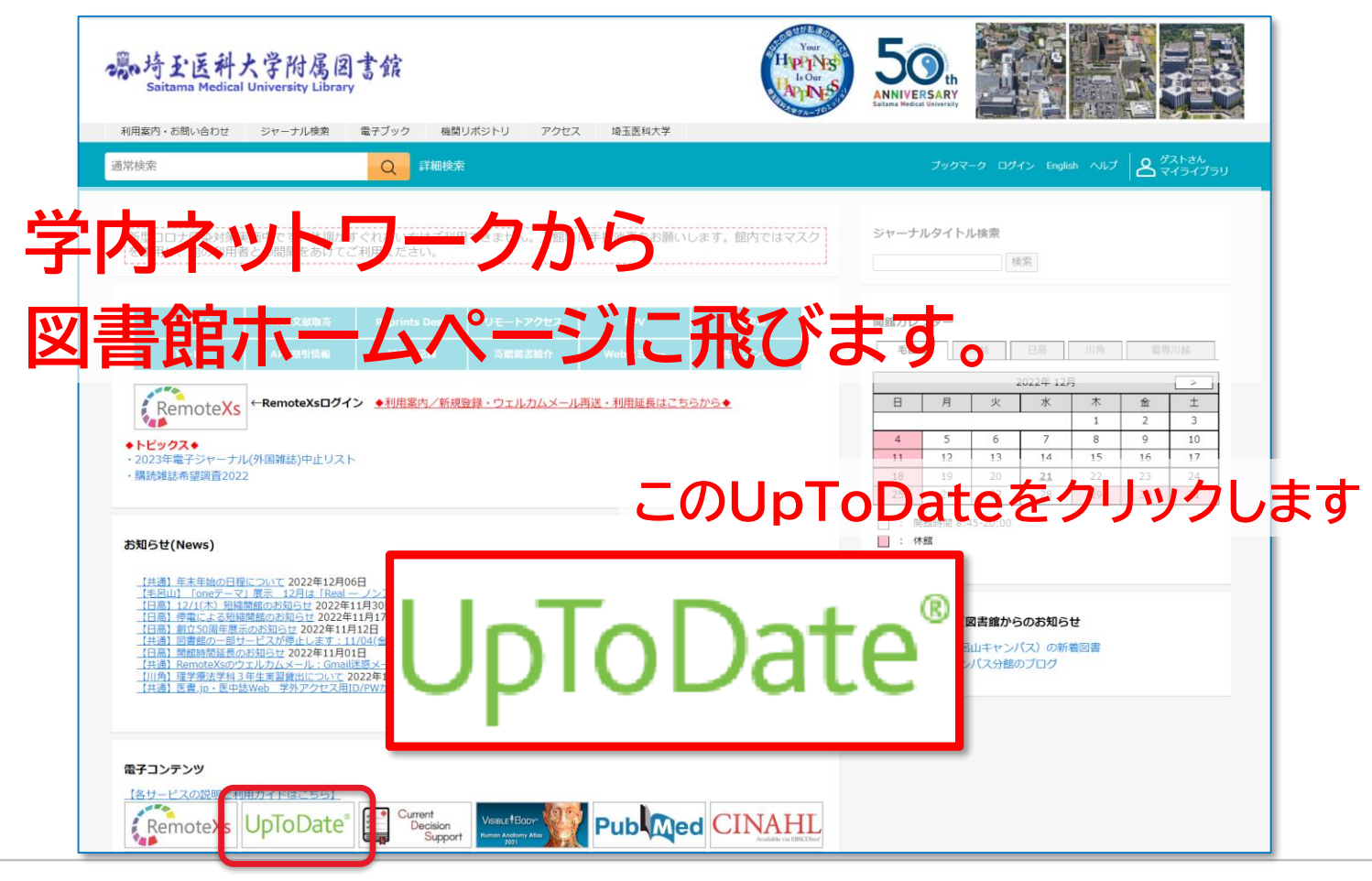

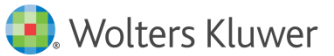

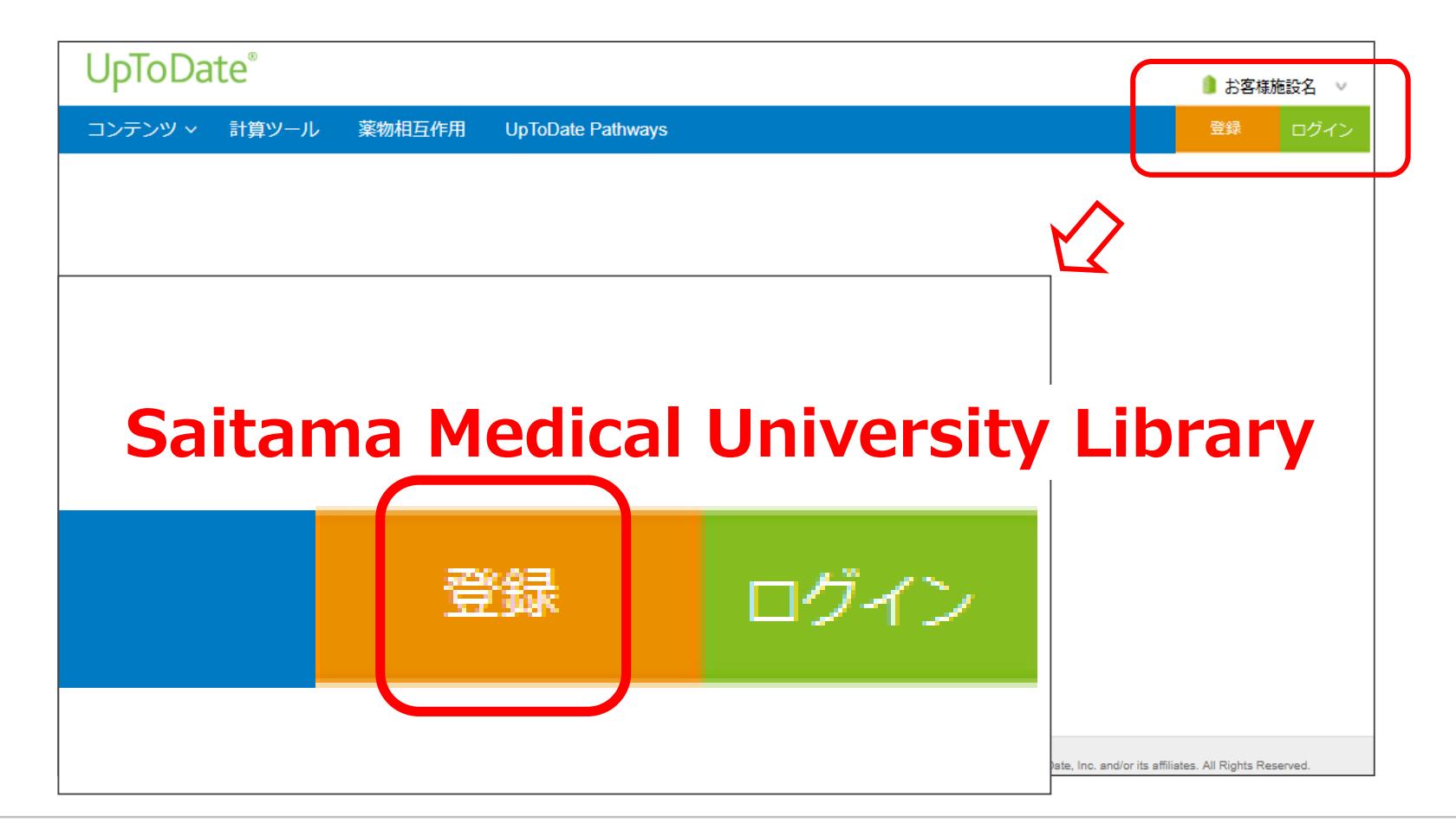

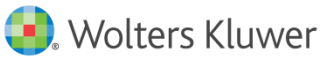

#### ID/アカウント作成入力フォーム

- 英数字で入力します
- ZIP/Postal Code以外を埋めてください
- ・ "Email"メールアドレスは、すぐに確認できるもの
- "City"は、ご施設所在地にしてください
- "Username"は、6文字以上、他の人と重複しないもの
- "Password"は、8文字以上、数字と大文字1字以上含めてください

入力フォームに戻り、下方にある Verification Code にCodeを入力し 「Submit Verification Code」をクリック

|                                                   | First Name                                                                                                    |
|---------------------------------------------------|----------------------------------------------------------------------------------------------------|
| ID/アカウント作成入力フォーム 進帯アドレス                           | Last Name                                                                                                    |
|                                                   | Email                                                                                                    |
| <ul> <li>・ 英数字で入力します</li> <li>/ サキです</li> </ul>   | You will need access to this email account to complete your registration                                                                                                    |
|                                                   | Country                                                                                                    |
| • ZIP/Postal Code以外を埋めてくたさい                       | ZIP/Postal Code (optional)                                                                                                    |
| ・ "Email"メールアドレスは、すぐに確認できるもの                      | City                                                                                                    |
| • "City"は、ご施設所在地 にしてください                          | Specialty                                                                                                    |
| <ul> <li>"Username"は、6文字以上、他の人と重複しないもの</li> </ul> | Role                                                                                                    |
|                                                   | Create your username and password                                                                                                    |
| Password は、8文子以上、数子C入文子「子以上含めていたさい                | Username                                                                                                    |
|                                                   | Password                                                                                                    |
|                                                   | Password rules:<br>• 8 to 24 characters                                                                                                    |
| 全て入力完了後に Send Verification Codeクリックします(認証コード送信)   | <ul> <li>• at least 1 uppercase letter</li> <li>• cannot match username</li> <li>• at least 1 number, or special character from the following set:</li> <li> € # \$ * 1 ( ) + =</li> </ul>                                                                                           |
|                                                   | Verify Password                                                                                                    |
|                                                   | Send Verification Code                                                                                                    |
| 先ほど入力したメールアドレスに、Codeが届きますのでCodeを確認してください。         |                                                                                                    |
| 確認コードのメールは「noreply@uptodate.com」から英語で届きます。受信後     | Send New Code                                                                                                    |
| 10分以内に手続きをして下さい                                   | Check the email account you submitted for a message<br>containing a verification code. If you don't see the email,<br>please check your spam folder. Paste or type the code below.<br>The code is valid for 10 minutes. No account data will be<br>saved until the code is accepted. |
| 入力フォームに戻り、下方にある Verification Code にCodeを入力し       | Verification Code                                                                                                    |

Submit Verification Code

#### 最後に、ライセンス許諾画面が表示されますので、ご了解いただける場合は 「Accept」をクリックして頂くとIDが作成されます。 ※ライセンス事項を厳守ください

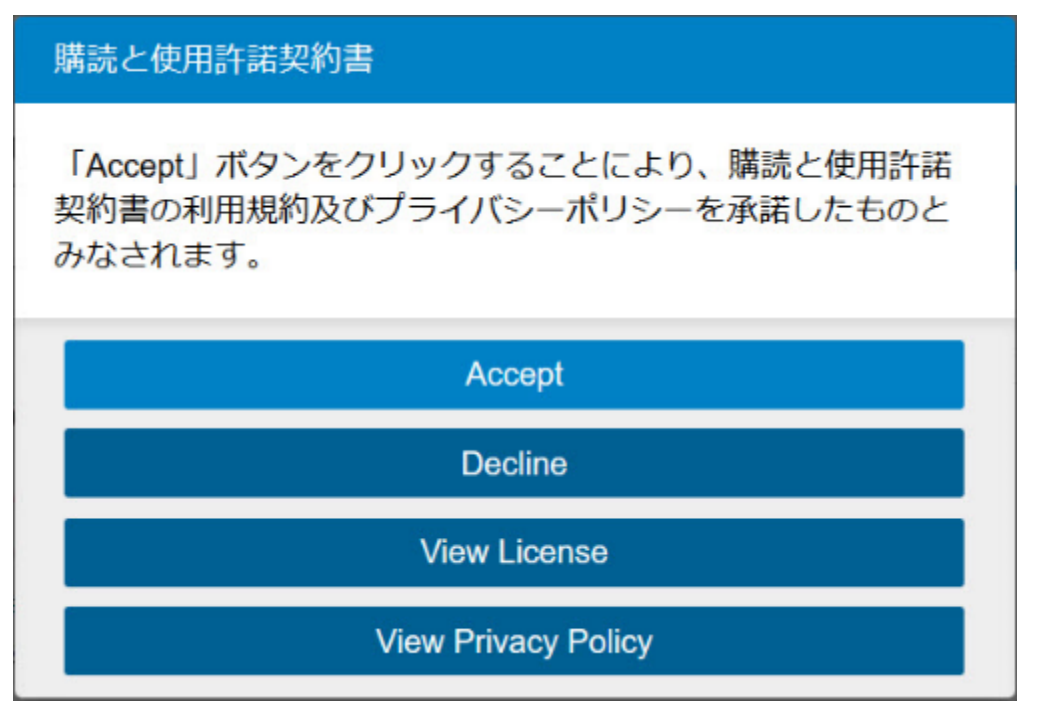

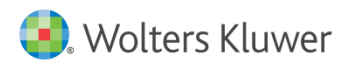

| UpToDate <sup>®</sup>                                        | <u> </u>                                                          |  |
|--------------------------------------------------------------|-------------------------------------------------------------------|--|
| コンテンツ ~ 計算ツール 薬物相互作用 UpToDate Pathways                       | Taro Yamada                                                       |  |
| UpToDateを検索する<br>ウィジェットを表示                                   | Q                                                                 |  |
| 画面右上にお名前が表示されたら、アカウント登録完了です。<br>この時点から3か月間、スマホ・自宅からアクセス可能です。 |                                                                   |  |
| ・ Wolters Kluwer Language ヘルプ                                | © 2019 UpToDate, Inc. and/or its affiliates. All Rights Reserved. |  |

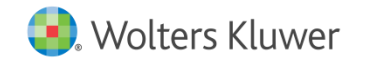

### アカウントの保持方法

### 契約施設への在籍確認のため

定期的に、<mark>埼玉医科大学内でのログイン</mark>が必要です \*関連病院含む

→施設内での最終ログイン後、90日間は施設外で利用可能

例: 4月1日にログイン/新規登録 → 6月30日頃まで利用可能。
 更に、4月10日にログイン → 7月9日頃まで利用可能。

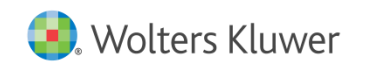

## UpToDate Anywhere利用サイクル

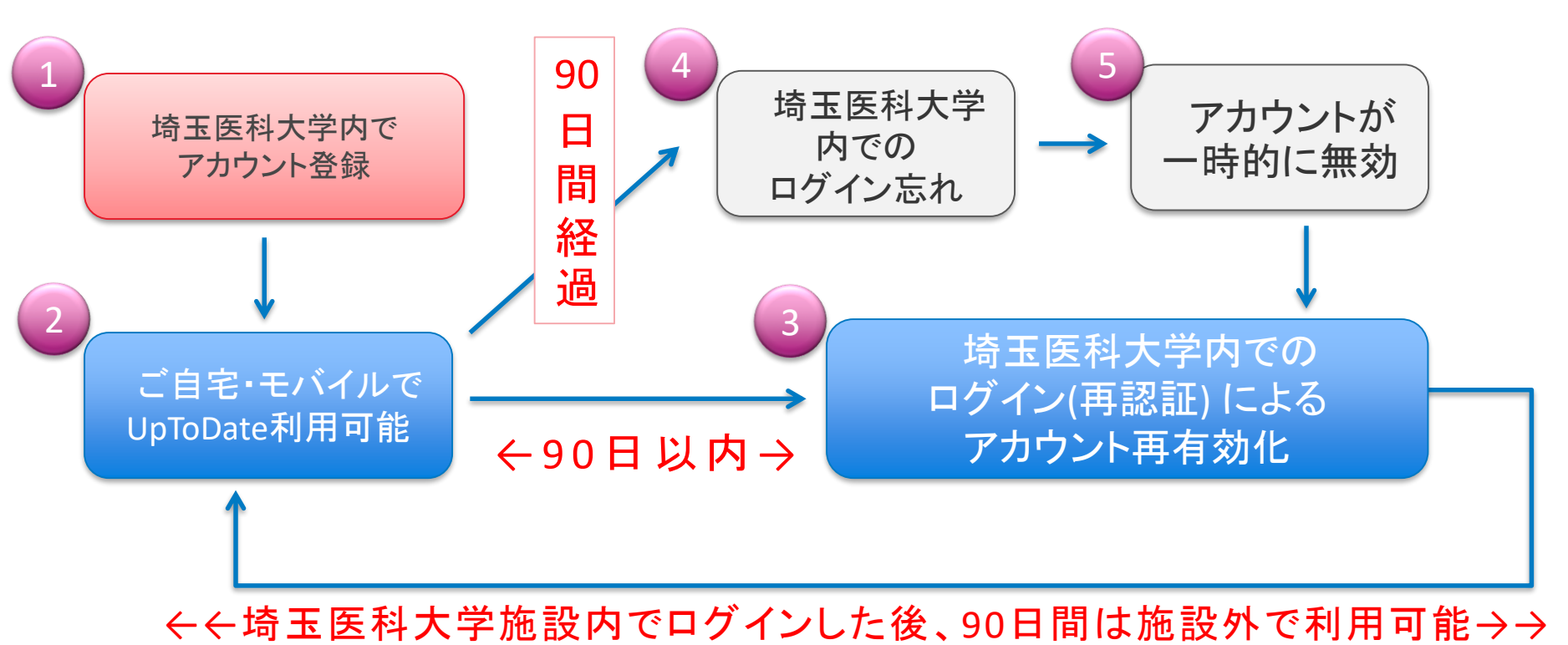

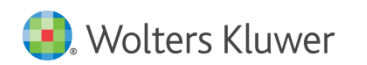